outbound链路负载均衡 zhiliao\_5ilsv 2019-09-23 发表

#### 组网及说明

## 1 配置需求及说明

#### 1.1 适用的产品系列

本案例适用于如M9006、M9010、M9014等M9K系列的防火墙。

#### 1.2 配置需求及实现的效果

某公司为达到业务流量快速转发和链路冗余需求申请了三条不同运营商的外网线路,需要实现如下需求:

1)要求内网用户访问目的地址为移动链路数据从移动链路转发、访问目的地址为联通链路数据从联通 链路转发、访问目的地址为电信链路数据从电信链路转发需求。

2)财务部门因为经常访问网银等支付平台,目前不希望出口IP地址经常变化。指定财务数据从电信转发并希望当电信流量负载到带宽的90%后,后面流量负载到联通链路上。

## 2 组网图

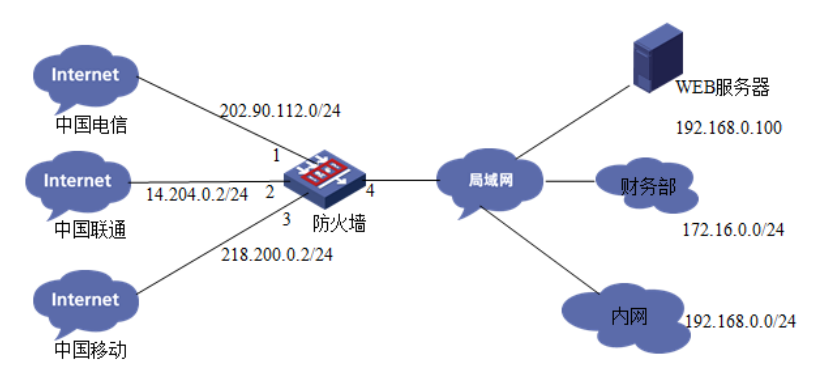

说明:

| ISP | 外网接口  | 公网地址/掩码         | 公网网关         |
|-----|-------|-----------------|--------------|
| 移动  | 1/0/3 | 218.200.5.8/24  | 218.200.5.9  |
| 联通  | 1/0/2 | 14.204.0.2/24   | 14.204.0.1   |
| 电信  | 1/0/1 | 202.90.112.2/24 | 202.90.112.1 |

#### 配置步骤

# **3** <sub>配置步骤</sub>

# 3.1 创建链路健康监测条件

#在防火墙界面"对象">"健康监测"中创建健康检测策略。

| 健康检测 | I           |  |  |
|------|-------------|--|--|
| ① 新建 | 🗙 删除   😋 刷新 |  |  |
|      |             |  |  |

#创建移动链路的健康性检测策略,目的地址为移动链路网关。

| 新建健康检测模构 | 反           |   |               | $?\times$ |
|----------|-------------|---|---------------|-----------|
|          | 基本配置        | ŧ |               | ~         |
| 模板名称     | CMCC-NQA    |   | *(1-32字符)     |           |
| 类型       | ICMP        | - |               |           |
| 目的IP地址   | 218.200.5.9 |   | (IPv4/IPv6地址) |           |

#创建联通链路的健康性检测策略,目的地址为联通链路网关。

| 新建健康检测模构 | 反          |   |               | $@\times$ |
|----------|------------|---|---------------|-----------|
|          | 基本配置       | 置 |               | ~         |
| 模板名称     | CNC-NQA    |   | * (1-32字符)    |           |
| 类型       | ICMP       | ~ |               |           |
| 目的IP地址   | 14.204.0.1 |   | (IPv4/IPv6地址) |           |

#创建电信链路的健康性检测策略,目的地址为电信链路网关。

| 新建健康检测模 | 板            |        | @>            |
|---------|--------------|--------|---------------|
|         | 基本配置         | a<br>L |               |
| 模板名称    | CHINA-NQA    |        | (1-32字符)      |
| 类型      | ICMP         | ~      |               |
| 目的IP地址  | 202.90.112.1 |        | (IPv4/IPv6地址) |

注:

- 1) 防火墙早期版本健康检测选项位于"策略">"负载均衡">"全局配置"中,配置方法相同。
- 2) 健康检测目的地址未添加情况下可以条用在不同的链路, 默认检测直联下一跳是否可达。

# 3.2 外网接口配置

#在"网络">"IP"中配置移动链路接口地址,并开启保存上一跳功能。

|                                            |                                                                |                                                                                   | $@\times$                                                                         |
|--------------------------------------------|----------------------------------------------------------------|-----------------------------------------------------------------------------------|-----------------------------------------------------------------------------------|
| GigabitEthernet<br>down<br>GigabitEthernet | 1/0/3(GE1/0/3)<br>1/0/3 Interface<br>关闭                        |                                                                                   |                                                                                   |
| <ul> <li>●指定IP地址</li> </ul>                | ) 通过DHCP自动获取IP地址                                               | O PPPoE                                                                           |                                                                                   |
|                                            | GigabitEthernet<br>down<br>GigabitEthernet<br>④ 开启<br>④ 指定IP地址 | GigabitEthernet1/0/3 (GE1/0/3 )<br>down<br>GigabitEthernet1/0/3 Interface<br>④ 开启 | GigabitEthernet1/0/3 (GE1/0/3 )<br>down<br>GigabitEthernet1/0/3 Interface<br>④ 开启 |

#在"网络">"IP"中配置联通链路接口地址,并开启保存上一跳功能。

| 修改IP配置                  |                                                                                  | $@\times$ |
|-------------------------|----------------------------------------------------------------------------------|-----------|
| 接口<br>状态<br>描述<br>保持上一跳 | GigabitEthernet1/0/2 (GE1/0/2)<br>down<br>GigabitEthernet1/0/2 Interface<br>● 开启 |           |
| IP地址                    | ●指定IP地址 ○通过DHCP自动获取IP地址 ○ PPPoE                                                  |           |
| IP地址/掩码长度               | 14.204.0.2 / 255.255.255.0                                                       |           |
| #在"网络">"IP"中配置          | 电信链路接口地址,并开启保存上一跳功能。                                                             |           |

| 修改IP配置                  |                                                                                             | ®× |
|-------------------------|---------------------------------------------------------------------------------------------|----|
| 接口<br>状态<br>描述<br>保持上一跳 | GigabitEthernet1/0/1 ( GE1/0/1 )<br>down<br>GigabitEthernet1/0/1 Interface<br>④ 开启          |    |
| IP地址<br>IP地址/掩码长度       | <ul> <li>● 指定IP地址 ● 通过DHCP自动获取IP地址 ● PPPoE</li> <li>202.90.112.2 / 255.255.255.0</li> </ul> |    |
| 网关                      |                                                                                             |    |
|                         | · 新和建XAP地址     · 新聞時以出作地址       · 从IP地址     掩码                                              |    |
|                         |                                                                                             |    |
|                         |                                                                                             |    |

## 3.3 开启各链路Nat地址转换功能

#在"策略">"NAT" >"NAT动态转换"中添加三条链路的地址转换策略。 配置电信接口NAT转换策略:

| 新建NAT出方向动态转换      ⑦×       |                         |          |  |  |
|----------------------------|-------------------------|----------|--|--|
| 规则名称                       | 电信链路                    | (1-63字符) |  |  |
| 规则描述                       |                         | (1-63字符) |  |  |
| 出接口                        | GE1/0/1                 | 1        |  |  |
| 源IP地址                      | 请选择对象组                  | [多选]     |  |  |
| 目的IP地址                     | 请选择对象组                  | [多选]     |  |  |
| 服务                         | 请选择服务                   | [多选]     |  |  |
| 动作 ○ ₽                     | AT ONO-PAT 💿 接口IP地址 🕐 🔇 | 不做转换     |  |  |
| 尽量不转换端口 OPAT方式分配端口时尽量不转换端口 |                         |          |  |  |
| 启用规则                       | ✔ 启用此条规则                |          |  |  |

## 配置联通接口NAT转换策略:

| 新建NAT出方向动 | $@\times$               |           |
|-----------|-------------------------|-----------|
| 规则名称      | 联通链路 🗙                  | *(1-63字符) |
| 规则描述      |                         | (1-63字符)  |
| 出接口       | GE1/0/2                 | 1         |
| 源IP地址     | 请选择对象组                  | [多选]      |
| 目的IP地址    | 请选择对象组                  | [多选]      |
| 服务        | 请选择服务                   | [多选]      |
| 动作 OP     | AT ONO-PAT 💿 接口IP地址 🕐 🔇 | 不做转换      |
| 尽量不转换端口   | PAT方式分配端口时尽量不转换端口       | 1         |
| 启用规则      | ✔ 启用此条规则                |           |

## 配置移动接口NAT转换策略:

| 新建NAT出方向动                   | 态转换                   |   | $@\times$ |  |
|-----------------------------|-----------------------|---|-----------|--|
| 规则名称                        | 移动链路                  | x | *(1-63字符) |  |
| 规则描述                        |                       |   | (1-63字符)  |  |
| 出接口                         | GE1/0/3               | Ŧ | *         |  |
| 源IP地址                       | 请选择对象组                | Ŧ | [多选]      |  |
| 目的IP地址                      | 请选择对象组                | Ŧ | [多选]      |  |
| 服务                          | 请选择服务                 | Ŧ | [多选]      |  |
| 动作 〇日                       | AT ONO-PAT 💿 接口IP地址 🕜 | С | 不做转换      |  |
| 尽量不转换端口 🔄 PAT方式分配端口时尽量不转换端口 |                       |   |           |  |
| 启用规则                        | ✔ 启用此条规则              |   |           |  |

## 3.4 内网网段及安全域配置

(略)

#### 3.5 安全域及安全策略配置

#在"网络">"安全域"中将三条外网链路接口移动至不信任(untrust)区域。

| ●新建 × 删除  ● 新建 × 删除  ● 該页面显示导出  ● 刷新 |      |  |
|--------------------------------------|------|--|
| 安全场名称                                | 成员个数 |  |
| Local                                | -    |  |
| Trust                                | 0    |  |
| DMZ                                  | 0    |  |
| Untrust                              | 0    |  |

| 安全域名称         | Untrust                         | * (1-31字符)       |
|---------------|---------------------------------|------------------|
| VLAN成员列表<br>⑦ |                                 | (1-4094)         |
| 二层成员列表        | Q筛选                             | Q筛选              |
|               | 接口列表                            | 成员列表(0)          |
|               | GE1/0/7<br>GE1/0/8              | ~ *              |
|               | GE1/0/9<br>GE1/0/10<br>GE1/0/11 | •                |
|               | GE1/0/16<br>GE1/0/21            | <b>(*</b>        |
|               | BAGG2<br>BAGG1                  | ~                |
| 三层成员列表        | Q筛选                             | Q筛选              |
|               | 接口列表                            | 成员列表(3)          |
|               | GE1/0/4                         | GE1/0/1          |
|               | GE1/0/6                         | GE1/0/2          |
|               | GE1/0/12                        | → GE1/0/3        |
|               | GE1/0/14                        |                  |
|               | GE1/0/15                        | ·                |
|               | GE1/0/17                        | ( <del>6</del> - |

#在"策略">"安全策略"中选择新建安全策略。

#创建全放通的安全策略,因为本章内容重点涉及负载均衡,安全策略采用最简配置,策略名称为"pass"、源安全域为"any"、目的安全域为"any",其余配置均为默认,配置完成后点击确定。

| 新建安全策略    |                                    |      | $@\times$ |
|-----------|------------------------------------|------|-----------|
| 名称⑦       | pass                               | *    | 自动命名      |
| 源安全域      | Any                                | - (á | [选]       |
| 目的安全域     | Any                                | ¥ (3 | 3选]       |
| 後担        | ● IPv4    IPv6                     |      |           |
| 描述信息      |                                    | (1-  | 127字符)    |
|           |                                    |      |           |
| 动作        | <ul> <li>允许</li> <li>近年</li> </ul> |      |           |
| 源IP/MAC地址 | 请选择或输入对象组                          | * [S | (法)       |
| 目的IP地址    | 请选择或输入对象组                          | - (ŝ | (选)       |
| 服务        | 请选择服务                              | ÷ [3 | (法)       |
| 应用        | 请选择应用                              | - (đ | [选]       |
| 用户        | 请选择或输入用户                           | - (đ | 3选]       |
| 时间段       | 请选择时间段                             | *    |           |
| VRF       | 公网                                 | Ψ.   |           |

| <b>``</b>  |  |
|------------|--|
| × <b>T</b> |  |
|            |  |
|            |  |

1) 防火墙早期版本在源安全域和目的安全域中没有名称为"any"安全域,建议源安全域将所有安全域 勾选、目的安全域将所有安全域勾选的方法实现流量放通。

2) 安全策略请按照现场需求进行调整,防火墙不建议配置全放通的安全策略。

#### 3.6 路由设置

#在"网络">"路由">"静态路由"中新建IPV4静态路由,并设置路由优先级,防止负载均衡策略异常导致 网络中断,设置电信为流量转发的默认路径。

配置电信链路路由:

| 新建IPv4静态路由 |                                                                                  | $@\times$ |
|------------|----------------------------------------------------------------------------------|-----------|
| VRF        | 公网                                                                               |           |
| 目的IP地址     | 0.0.0.0                                                                          |           |
| 掩码长度       | 0 * ( 0-3                                                                        | 2)        |
| €#一才       | <ul> <li>下一跳所属的VRF</li> <li>出接□</li> <li>下一跳P地址</li> <li>202.90.112.1</li> </ul> |           |
| 路由优先级⑦     | 60 (1-25                                                                         | 5,缺省为60)  |

#### 新建IPv4静态路由 VRF 公网 Ŧ 目的IP地址 0.0.0.0 掩码长度 (0-32) 0 下—\$\$(?) 下一跳所属的VRF 出接口 下一跳IP地址 14.204.0.1 (1-255,缺省为60) 路由优先级⑦ 70 (0-4294967295,缺省为0) 路由标记? 0

#### 配置移动链路路由:

配置联通链路路由:

| 新建IPv4静态路由 |             | @×                  |
|------------|-------------|---------------------|
| VRF        | 公网          |                     |
| 目的IP地址     | 0.0.0.0     | ł                   |
| 掩码长度       | 0           | * (0-32)            |
| 下一跳⑦       | 一下一跳所属的VRF  | 1                   |
|            | □ 出接口       |                     |
|            | 下一跳印地址      |                     |
|            | 218.200.5.9 |                     |
| 路由伏牛级の     | 90          | (1-255, 缺省为60)      |
| ищио ок    | °U X        |                     |
| 路由标记⑦      | 0           | (0-4294967295,缺省为0) |

# 注: 路由优先级越小路由越优先。

#### 3.7 创建负载均衡中的链路

#在"策略">"负载均衡">"全局配置">"链路"中新建三条链路。

| 导航       | ◆ 链路                   |           |            |
|----------|------------------------|-----------|------------|
| ◎ 品 带宽管理 | ∧ 🕀 新建 🗙 删除   ⊙ 开启   🚫 | 关闭   😋 刷新 |            |
| ◎ ● 负载均衡 | 链路名称                   | ▼ 状态      | 下一跳IP地址/接口 |
| ◎ 全局配置   |                        |           |            |
| 链路       |                        |           |            |
| ·持续性组    |                        |           |            |
| ·源地址池    |                        |           |            |

## 3.7.1 创建电信链路

将电信链路带宽调整为100M,设置带宽繁忙比当带宽利用率超过90%\*100M=90M,新建session会负载到其他链路。

|                                                                         |                                 | 基本配置  |                                                               |
|-------------------------------------------------------------------------|---------------------------------|-------|---------------------------------------------------------------|
| 链路名称                                                                    | 电信链路                            |       | *(1-63字符)                                                     |
| 下一跳配置方式                                                                 | ● 手工配置                          | ○自动获取 |                                                               |
| 下一跳IP地址                                                                 | 202.90.112.1                    |       | *(IPv4/IPv6地址)                                                |
| 就近性链路成本②                                                                | 0                               |       | (0-10240)                                                     |
| 链路功能                                                                    | ● 开启                            | ) 关闭  |                                                               |
| VRF                                                                     | 公网                              |       | *                                                             |
| 從改須                                                                     |                                 |       |                                                               |
| 建闻祖                                                                     |                                 |       | ¥                                                             |
| 健康检测方法                                                                  | china-nqa                       |       | ▼ [多选]                                                        |
|                                                                         |                                 |       |                                                               |
| 成功条件                                                                    | 至少 👻                            | 1     | 个检测通过(1-4294967295)                                           |
| 成功条件                                                                    | 至少 👻                            | 1     | 个检测通过(1-4294967295)                                           |
| 成功条件<br>帶窥繁忙保护比 ⑦                                                       | 至少                              | 1     | 个检测通过(1-4294967295)                                           |
|                                                                         | 至少 👻                            | 1     | 个检测通过(1-4294967295)                                           |
| 成功条件<br>带 <b>窈繁忙保护比 ⑦</b><br>总带宽<br>最大带宽繁忙比 <b>⑦</b>                    | 至少 <b>*</b><br>90               | 1     | 个检测通过(1-4294967295)<br>%(1-100)                               |
| 成功条件<br>帶 <b>宏繁忙保护比 ⑦</b><br>总带宽<br>最大带宽繁忙比 <b>⑦</b><br>最大带宽繁忙恢复比       | 至少 ~<br>90<br>60                | 1     | 个检测通过(1-4294967295)<br>%(1-100)<br>%(1-100)                   |
| 成功条件<br>带宽繁忙保护比 ⑦<br>总带宽<br>最大带宽繁忙比②<br>最大带宽繁忙恢复比<br>最大带宽繁忙恢复比          | 至少 ▼<br>90<br>60                | 1     | 个检测通过(1-4294967295)<br>)<br>)%(1-100)<br>9%(1-100)            |
| 成功条件<br>帶 <b>家繁忙保护比 ⑦</b><br>总带宽<br>最大带宽繁忙比⑦<br>最大带宽繁忙恢复比<br>最大带宽       | 至少 v<br>90<br>60<br>102400      | 1     | 个检测通过(1-4294967295)<br>%(1-100)<br>%(1-100)<br>千字节/秒          |
| 成功条件<br>带宽繁忙保护比 ⑦<br>总带宽<br>最大带宽繁忙比 ⑦<br>最大带宽繁忙恢复比<br>最大带宽繁忙恢复比<br>最大带宽 | 至少 ▼<br>90<br>60<br>102400<br>0 | 1     | 个检测通过(1-4294967295)<br>%(1-100)<br>%(1-100)<br>千字节/秒<br>千字节/秒 |

#### 3.7.2 创建联通链路

将链路名称设置为"联通链路"、下一跳地址设置为联通链路对应的网关地址: 14.204.0.1。

| 新建链路     |                                        | @×                 |
|----------|----------------------------------------|--------------------|
|          | 基本配置                                   | ~                  |
| 链路名称     | 联通链路                                   | *(1-63字符)          |
| 下一跳配置方式  | ● 手工配置 ○ 自动获取                          |                    |
| 下一跳IP地址  | 14.204.0.1                             | * (IPv4/IPv6地址)    |
| 就近性链路成本? | 0                                      | (0-10240)          |
| 链路功能     | <ul> <li>● 开启</li> <li>○ 关闭</li> </ul> |                    |
| 链路组      |                                        | v                  |
| 健康检测方法   | cnc-nqa                                | ▼ [多选]             |
| 成功条件     | 至少 1 1                                 | 检测通过(1-4294967295) |

## 3.7.3 创建移动链路

将链路名称设置为"移动链路"、下一跳地址设置为移动链路对应的网关地址: 218.200.5.9。

| 新建链路     |               |                  |
|----------|---------------|------------------|
|          | 基本配置          | ,                |
| 链路名称     | 移动链路          | *(1-63字符)        |
| 下一跳配置方式  | ● 手工配置 □ 自动获取 |                  |
| 下一跳IP地址  | 218.200.5.9   | * (IPv4/IPv6地址)  |
| 就近性链路成本? | 0             | (0-10240)        |
| 链路功能     | ● 开启 ○ 关闭     |                  |
| 链路组      |               | v                |
| 健康检测方法   | cmcc-nqa      | ▼ [多选]           |
| 成功条件     | 至少 1 个检测      | 通过(1-4294967295) |

#### 3.7.4 配置财务链路

将链路名称设置为"财务链路"、下一跳地址设置为电信链路对应的网关地址: 202.90.112.1。

|          | 基本配置                                   |                    |
|----------|----------------------------------------|--------------------|
| 链路名称     | 财务链路                                   | *(1-63字符)          |
| 下一跳配置方式  | <ul> <li>手工配置</li> <li>自动获取</li> </ul> |                    |
| 下一跳IP地址  | 202.90.112.1                           | * ( IPv4/IPv6地址 )  |
| 就近性链路成本? | 0                                      | (0-10240)          |
| 连路功能     | <ul> <li>开启</li> <li>关闭</li> </ul>     |                    |
| 涟路组      |                                        | ¥                  |
| 建康检测方法   | china-nqa                              | ▼ [多选]             |
| 成功条件     | 至少 🔽 1                                 | 检测通过(1-4294967295) |

## 3.8 导入运营商ISP路由表

防火墙运营商ISP路由表下载链接:

http://www.h3c.com/cn/Service/Document\_Software/Software\_Download/IP\_Security/ISP\_File/LB\_ISP \_\_File/

官网ISP路由表文件路径:

首页>产品支持与服务>文档与软件>软件下载>安全>H3C ISP地址表项文件

H3C Comware V7 ISP 地址表项文件

| → H3C Comware V7 ISP 地址表页文件 V1.6 m | 下载 |
|------------------------------------|----|
| → H3C Comware V7 ISP 地址表项文件 V1.5   | 下戦 |

注:下载账号密码为: yx800/01230123

#在"策略">"负载均衡">"全局配置">"ISP"中将下载的IPS文件选中后导入。

| 导航       | < ISP地址段 自动更新            |        |
|----------|--------------------------|--------|
| ◎ ф 负载均衡 | 导入/移除ISP文件               |        |
| ◎ 全局配置   | 文件名称 浏览…                 | 注导入    |
| ·链路      | 已是入文件 王                  | + 1980 |
| ·持续性组    |                          | - 杨水   |
| ·源地址池    | ISP列表                    |        |
| ·就近性     | ④新建   萱 查看   × 删除   ○ 刷新 |        |
| · ALG    | 100282                   |        |
| ISP      | LIFE 197                 |        |
| ・区域      |                          |        |

导入成功后在ISP列表中出现各运营商的路由表:

#### ISP列表

| 🕀 新建 📋  | 查看 🛛 🗙 删除 📄 💭 刷新 |      |
|---------|------------------|------|
| ISP名和   | 5                | 来源   |
| chinat  | el               | 文件导入 |
| Cmcc    |                  | 文件导入 |
| 🗌 cn    |                  | 文件导入 |
| Cnc cnc |                  | 文件导入 |
| educn   |                  | 文件导入 |
| 🗌 hk    |                  | 文件导入 |

#### 3.9 创建负载均衡规则流量匹配特征

#在"策略">"负载均衡">"链路负载均衡">"流量特征"中新建流量特征规则。

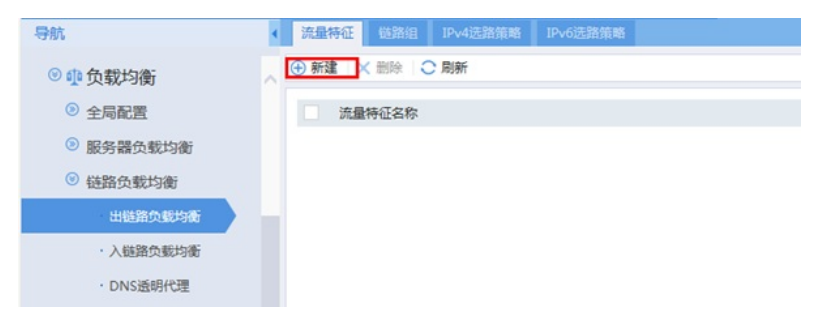

#在Match规则中新建匹配规则,其中类型为ISP、ISP为chinatel(电信)。

| 新建流量特征     |                                                                | @×          |
|------------|----------------------------------------------------------------|-------------|
| 流量特征名称     | 电信ISP<br>● 匹配所有规则     匹配任意一条规则                                 | *(1-48字符)   |
| Match规则    | <ul> <li>● 新建 ● 编辑   X 删除</li> <li>Match ID 类型 匹配内容</li> </ul> |             |
| 新建Match规   | 则                                                              | @×          |
| Match ID 😗 | 1                                                              | * (1-65535) |
| 类型         | ISP                                                            |             |
| ISP        | chinatel v                                                     | ł           |
|            | 确定 取消                                                          |             |

## 3.9.2 建立联通负载规则匹配联通ISP表

#在Match规则中新建匹配规则,其中类型为ISP、ISP为cnc(联通)。

| 编辑流量特征     |                                              | C         |
|------------|----------------------------------------------|-----------|
| 流量特征名称     | 联通isp                                        | *(1-48字符) |
| 匹配方式       | <ul> <li>匹配所有规则</li> <li>匹配任意一条规则</li> </ul> |           |
| Match规则    | <ul> <li>⊕ 新建</li> <li></li></ul>            |           |
|            | ✓ Match ID 类型 匹配内容                           |           |
| 编辑Match规   | 则                                            | @×        |
| Match ID 📀 | 1 *(                                         | 1-65535)  |
| 类型         | ISP                                          |           |
| ISP        | cnc 👻 *                                      |           |
|            | 确定取消                                         |           |

#### 3.9.3 建立移动负载规则匹配移动ISP表

#在Match规则中新建匹配规则,其中类型为ISP、ISP为cmcc(移动)。

| 新建流量特征     |                                              | (?        |
|------------|----------------------------------------------|-----------|
| 流量特征名称     | 移动ISP                                        | *(1-48字符) |
| 匹配方式       | <ul> <li>匹配所有规则</li> <li>匹配任意一条规则</li> </ul> |           |
| Match规则    | ④ 新建                                         |           |
|            | Match ID 类型 匹配内容                             |           |
| 新建Match热   | 见<br>见<br>见                                  | @×        |
| Match ID ? | ) 1                                          | 1-65535)  |
| 类型         | ISP                                          |           |
| ± ISP      | cmcc 👻 *                                     |           |
|            | 确定 取消                                        |           |

3.9.4 建立财务负载规则匹配172.16.0.0财务网段

#在Match规则中新建匹配规则,其中类型为源IPV4、IPV4地址为172.16.0.0、掩码长度为24。

| 新建流量特征   |                                                                                   | 0         |
|----------|-----------------------------------------------------------------------------------|-----------|
| 流量特征名称   |                                                                                   | *(1-48字符) |
| Match规则  | ● United → 示成火灯       ● 新建     ● 編編       × 删除       ■ Match ID       类型     匹配内容 |           |
| 新建Matc   | h规则                                                                               | $@\times$ |
| Match ID | 0 1                                                                               | (1-65535) |
| 类型       | 源IPv4 ~                                                                           |           |
| 扌 IPv4地址 | 172.16.0.0                                                                        |           |
| 掩码长度     | 24                                                                                | 0-32)     |
|          | 确定取消                                                                              |           |

## 3.10 创建链路组与链路绑定

#在"策略">"负载均衡">"链路负载均衡">"出链路负载均衡" >"链路组"中点击新建。

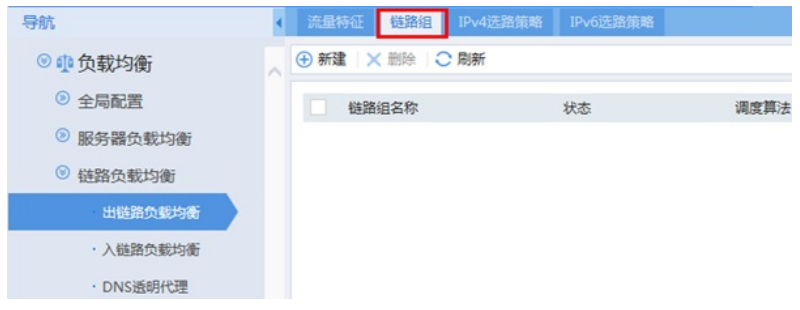

#### 3.10.1 配置电信链路组

链路组名称设置为"电信链路组"、健康性检测方法设置选择"china-nqa"、成员列表中点击添加按钮添加 电信链路、链路故障处理方式为"重定向连接"。

| 新建链路组                    | @>                                                                              | < |
|--------------------------|---------------------------------------------------------------------------------|---|
| 链路组名称<br>动态就近性<br>调度算法   | <ul> <li>电信链路组</li> <li>(1-63字符)</li> <li>○ 开启 ● 关闭</li> <li>涿IP地址哈希</li> </ul> | ~ |
| 健康检测方法                   | china-nqa 🚽 [多选]                                                                |   |
| 健康检测成功条件                 | 至少 • 1 个检测通过(1-4294967295)                                                      |   |
| 成员列表                     | ④ 添加 × 删除                                                                       | ł |
|                          | 名称 状态 下一跳IP地址/接口 编辑                                                             |   |
|                          | 电信链 202.90.112.1                                                                |   |
| 目的地址转换<br>链路故障处理方式<br>描述 | ○ 开启 ● 关闭<br>重定向连接                         (0-127字符)                            |   |

#### 3.10.2 配置联通链路组

链路组名称设置为"联通链路组"、健康性检测方法设置选择"cnc-nqa"、成员列表中点击添加按钮添加 联通、链路故障处理方式为"重定向连接"。

| 建链路组     |         |      |            |              | 0        |
|----------|---------|------|------------|--------------|----------|
| 链路组名称    | 联通链路组   | 1    | ×          | *(1-63字符)    |          |
| 动态就近性    | 开启      | ● 关闭 |            |              |          |
| 调度算法     | 源IP地址哈  | 希    |            |              |          |
|          | 掩码长度    | 32   |            | (0-32)       |          |
|          | 前缀长度    | 128  |            | (0-128)      |          |
| 健康检测方法   | cnc-nqa |      |            | [多选]         |          |
| 健康检测成功条件 | 至少 👻    | 1    |            | 个检测通过 (1-429 | 4967295) |
| 成员列表     | ⊕ 添加 ×  | 删除   |            |              |          |
|          | □ 联通链   |      | 14.204.0.1 | Ø            |          |
| 目的地址转换   | ○开启     | • 关闭 |            |              |          |
| 链路故障处理方式 | 重定向连接   | ŧ    | ~          |              |          |
| 描述       |         |      |            | (0-127字符)    |          |
|          |         | 确定   | 取消         |              |          |

## 3.10.3 配置移动链路组

链路组名称设置为"移动链路组"、健康性检测方法设置选择"cmcc-nqa"、成员列表中点击添加按钮添加 移动链路、链路故障处理方式为"重定向连接"。

| 新建链路组          |                                            |                          |                                                                                                    | @×    |
|----------------|--------------------------------------------|--------------------------|----------------------------------------------------------------------------------------------------|-------|
| 链路组名称<br>动态就近性 | 移动链路组<br>○ 开启 ● 关闭                         | ×                        | *(1-63字符)                                                                                                    | ^     |
| 调度算法           | 源IP地址哈希                                    | Ţ                        |                                                                                                    |       |
| 健康检测方法         | cmcc-nqa                                   | ¥                        | [多选]                                                                                                    |       |
| 健康检测成功条件       | 至少 - 1                                     |                          | 个检测通过(1-4294967                                                                                                    | 7295) |
| 成员列表           | ● 添加 × 删除                                  |                          | (A12                                                                                                    |       |
|                | <ul> <li>△ 石标 状态</li> <li>○ 移动链</li> </ul> | ▶—₩₽地址/搬山<br>218.200.5.9 | Service Service Servic |       |
| 目的地址转换         | ○ 开启 ● 关闭                                  |                          |                                                                                                    |       |
| 链路故障处理方式       | 重定向连接                                      | ¥                        |                                                                                                    |       |
| 描述             |                                            |                          | (0-127字符)                                                                                                    | 4     |
|                | 确定                                         | 取消                       |                                                                                                    |       |

## 3.10.4 配置财务链路组

链路组名称设置为"财务链路组"、健康性检测方法设置选择"china-nqa"、成员列表中点击添加按钮添加财务链路、链路故障处理方式为"重定向连接"。

| <b>ī建链路组</b> | @×                          |
|--------------|-----------------------------|
| 链路组名称        | 财务链路组 🗙 *(1-63字符)           |
| 动态就近性        |                             |
| 调度算法         | 源IP地址哈希                     |
| 健康检测方法       | china-nqa v [多选]            |
| 健康检测成功条件     | 至少 👻 1 个检测通过 (1-4294967295) |
| 成员列表         | ⊕ 添加 × 删除                   |
|              | 名称 状态 下一跳IP地址/接口 编辑         |
|              | □ 财务链 202.90.112.1 🖉        |
| 目的地址转换       | ○ 开启 ● 关闭                   |
| 链路故障处理方式     | 重定向连接                       |
| 描述           | (0-127字符)                   |
|              | 确定 取消                       |

注:

设置链路失败的reschedule: 重定向连接,即把连接重定向到链路组中其它可用的链路上。

#### 3.11 创建IPV4选路策略

#在"策略">"负载均衡">"链路负载均衡">"出链路负载均衡" >"IPV4选路策略"中开启负载均衡服务并新建策略。

| 流量特征 链路组 IPv4选路镜       | 略 IPv6选路策略 |       |  |
|------------------------|------------|-------|--|
| 局配置                    |            |       |  |
| 负载均衡服务                 | 带宽繁忙保护     |       |  |
| 会话扩展信息备份               | 持续性信息备份    |       |  |
| 黯                      |            |       |  |
| ④ 新建   × 删除   ↑ 上移   ↓ | 下移         |       |  |
| 流量特征                   | 转发动作       | 主用链路组 |  |
| Default                | 结步         |       |  |

注: default为系统默认策略无法删除。

## 3.11.1 创建财务链路的选路策略

流量特征选择"财务"、转发动作选择"负载均衡"、主用链路选择"电信链路组"、选择链路失败处理方式 为继续匹配下一条策略。

| 新建策略            | @>        |
|-----------------|-----------|
| 流量特征            | 财务 🗸      |
| 转发动作            | 负载均衡      |
| ToS             | ( 0-255 ) |
| 主用链路组           | 电信链路组 - * |
| 备用链路组           | v         |
| 持续性组            | ¥         |
| 选择链路失败的处理       |           |
| 选择链路全部繁忙的<br>处理 | 继续匹配下一条规则 |
| 位于              | ▼ 之前      |
| 硽               | 定 取消      |

#### 3.11.2 创建电信链路的选路策略

流量特征选择电信ISP、转发动作选择"负载均衡"、主用链路选择"电信链路组"、选择链路失败处理方 式为继续匹配下一条策略。

| 新建策略                |    |              |      |       |     | (?)       | ~ |
|---------------------|----|--------------|------|-------|-----|-----------|---|
| 流量特征                |    | 电信           | isp  |       | v   | *         |   |
| 转发动作                |    | 负载           | 均衡   |       | ¥   | *         |   |
| ToS                 |    |              |      |       |     | ( 0-255 ) |   |
| 主用链路组               |    | 电信           | 链路组  |       | Ŧ   |           |   |
| 备用链路组               |    |              |      |       | Ŧ   |           |   |
| 持续性组                |    |              |      |       | Ŧ   |           |   |
| 选择链路失败的             | 处理 | ✔ 继续         | 卖匹配  | 下——条持 | 见则  | ]         |   |
| 选择链路全部繁<br>处理<br>位于 | 計的 | 继续           | 卖匹配" | 下—条   | 见贝」 |           |   |
| د <u>א</u> ו        |    |              |      |       | Ŷ   | 之則        |   |
|                     | 确  | <del>أ</del> | 取    | 消     |     |           |   |

## 3.11.3 创建联通链路的选路策略

流量特征选择联通ISP、转发动作选择"负载均衡"、主用链路选择"联通链路组"、选择链路失败处理方 式为继续匹配下一条策略。

| 新建策略            | ®×          |
|-----------------|-------------|
| 流量特征            | 联通isp *     |
| 转发动作            | 负载均衡 🗸      |
| ToS             | ( 0-255 )   |
| 主用链路组           | 联通链路组 🚽 *   |
| 备用链路组           | Ψ.          |
| 持续性组            | v           |
| 选择链路失败的处理       | ☑ 继续匹配下一条规则 |
| 选择链路全部繁忙的<br>处理 | 继续匹配下一条规则   |
| 位于              | ▼ 之前        |
| 确               | 定取消         |

## 3.11.4 创建移动链路的选路策略

流量特征选择移动ISP、转发动作选择"负载均衡"、主用链路选择"移动链路组"、选择链路失败处理方 式为继续匹配下一条策略。

| 新建策略            |              | $@\times$ |
|-----------------|--------------|-----------|
| 流量特征            | 移动isp        | •         |
| 转发动作            | 负载均衡 🚽       | j         |
| ToS             |              | ( 0-255 ) |
| 主用链路组           | 移动链路组        | }         |
| 备用链路组           | -            |           |
| 持续性组            | ~            |           |
| 选择链路失败的处理       | ✔ 继续匹配下——条规则 |           |
| 选择链路全部繁忙的<br>处理 | 1 继续匹配下一条规则  |           |
| 位于              | ~            | 之前        |
| 确               | 定 取消         |           |

## 3.11.5 将默认的"default"策略转发规则设置为转发

将默认的"default"策略转发规则设置为转发,使既不匹配财务也不匹配ISP流量特征的数据按照路由表转发。

| (ALASE |                       |      |       |       |
|--------|-----------------------|------|-------|-------|
| ④ 新    | 建    删除   ↑ 上修   ↓ 下修 |      |       | ថ     |
|        | 流量特征                  | 转发动作 | 主用链路组 | 备用链路组 |
|        | 财务                    | 负载均衡 | 电信链路组 |       |
|        | 电值isp                 | 负载均衡 | 电信链路组 |       |
|        | 联通isp                 | 负载均衡 | 联通链路组 |       |
|        | 移动isp                 | 负载均衡 | 移动链路组 |       |
|        | Default               | 转发   |       |       |

#### 3.12 保存配置

在设备右上角选项卡中保存配置。

| ····································· |  |
|---------------------------------------|--|
| 修改密码                                  |  |

# 3.13 配置验证

#### 3.13.1 测试电信链路

在内网找一台地址为192.168.0.2的电脑,访问外网一个地址看是从哪个接口出?用来 判断ISP路由是否配置正确?将外网模拟设备的IP地址修改为1.4.1.1进行测试。 设备内置的电信路由表:

| ISP名称   | chinatel       |            |        | *(1-63字符)  |      |        |
|---------|----------------|------------|--------|------------|------|--------|
|         |                |            |        | (1.003-13) |      |        |
| 笛述      | ChinaTel       |            |        | (0-127字符)  |      |        |
| WHOIS标志 |                | ④ 添加       | ★删除    | (1-63字符)   |      |        |
|         | 名称             | 来源         |        |            |      |        |
|         | MAINT-CHIN     | 文件导)       |        |            |      |        |
|         |                |            |        |            |      |        |
| SP地址列表  |                |            |        |            |      |        |
| ⊕ 新建 ×  | 删除   🔿 刷新 🗦 导出 | •          | 1.4.1. |            | Q 查询 | 🔒 高级查询 |
| 类型      |                | 地址         |        | 来          | 原    |        |
| IDv4    |                | 1 4 1 0/24 |        | *          | 注意入  |        |

Teacert结果:

| C:\Users\Administrator>tracert 1.4.1.1                                                            |
|---------------------------------------------------------------------------------------------------|
| 通过最多 30 个跃点跟踪到 1.4.1.1 的路由                                                                        |
| 1 <1 毫秒 <1 毫秒 <1 毫秒 192.168.0.1<br>2 1 ms <1 毫秒 <1 毫秒 202.90.112.1<br>3 <1 毫秒 <1 毫秒 <1 毫秒 1.4.1.1 |
| 跟踪完成。                                                                                             |

防火墙会话:

```
Initiator:
Source IP/port: 192.168.0.2/1
Destination IP/port: 1.4.1.1/2048
DS-Lite tunnel peer: -
VPN instance/VLAN ID/Inline ID: -/-/-
Protocol: ICMP(1)
Inbound interface: GigabitEthernet1/0/15
Source security zone: Trust
Responder:
Source IP/port: 1.4.1.1/5
Destination IP/port: 202.90.112.2/0
DS-Lite tunnel peer: -
VPN instance/VLAN ID/Inline ID: -/-/-
Protocol: ICMP(1)
Inbound interface: GigabitEthernet1/0/1
Source security zone: Untrust
State: ICMP_REPLY
Application: ICMP
Start time: 2017-11-24 18:09:27 TTL: 29s
Initiator->Responder: 0 packets 0 bytes
```

查看数据是否从对应链路组转发。

| <fw>display loadbalance link statistics</fw> |
|----------------------------------------------|
| Slot 1:                                      |
| Total connections: 1                         |
| Active connections: 1                        |
| Max connections: 1                           |
| Connections per second: 0                    |
| Max connections per second: 1                |
| Unstream traffic: 240 bytes                  |
| Throughput: 0 bytes/s                        |
| Inbound throughput: 0 bytes/s                |
| Outbound throughput: 0 bytes/s               |
| Max throughput: 120 bytes/s                  |
| Max outbound throughput: 60 bytes/s          |
| Received packets: 4                          |
| Sent packets: 4                              |
| Dropped packets: 0                           |

## 3.13.2 测试联通链路

在内网找一台地址为192.168.0.2的电脑,访问外网一个地址看是从哪个接口出?用来 判断ISP路由是否配置正确?将外网模拟设备的IP地址修改为27.50.128.1进行测试。 设备内置的联通路由表:

| 查看ISP                              |              |                |           |           | 0      |
|------------------------------------|--------------|----------------|-----------|-----------|--------|
| ISP名称                              | cnc          |                | *(1-63字符) |           |        |
| 描述                                 | CNC          |                | (0-127字符) |           |        |
| WHOIS标志                            |              | ⑦ 添加 × 删除      | (1-63字符)  |           |        |
|                                    | 名称           | 来源             |           |           |        |
|                                    | MAINT-CNCG.  | 、 文件导入         |           |           |        |
| ISP地址列表                            |              |                |           |           |        |
| <ul> <li>     新建 ×     </li> </ul> | 删除 🔾 刷新 🗾 导出 | • 27.50.       | 128.      | Q查询       | 🔂 高级查询 |
| 类型                                 |              | 地址             | 来源        |           |        |
| IPv4                               |              | 27.50.128.0/17 | 文件長       | <b>}入</b> |        |

Teacert结果:

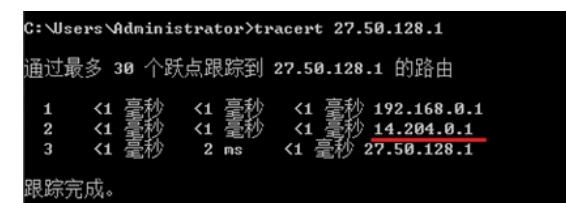

防火墙会话:

| Destination IP/port: 27.50.128.1/2048<br>DS-Lite tunnel peer: -<br>VPN instance/VLAN ID/Inline ID: -/-/-<br>Protocol: ICMP(1)<br>Inbound interface: GigabitEthernet1/0/15<br>Source security zone: Trust<br>Responder:<br>Source IP/port: 27.50.128.1/22<br>Destination IP/port: 14.204.0.2/0<br>DS-Lite tunnel peer: -<br>VPN instance/VLAN ID/Inline ID: -/-/-<br>Protocol: ICMP(1)<br>Inbound interface: GigabitEthernet1/0/2<br>Source security zone: Untrust<br>State: ICMP_REPLY<br>Application: ICMP |                |
|----------------------------------------------------------------------------------------------------|----------------|
| Start time:2017-11-2418:23:32TTL:29sInitiator->Responder:0packets0Responder->Initiator:0packets0                                                                                                    | bytes<br>bytes |

#### 3.13.3 测试移动链路

在内网找一台地址为192.168.0.2的电脑,访问外网一个地址看是从哪个接口出?用来 判断ISP路由是否配置正确?将外网模拟设备的IP地址修改为43.251.244.1进行测试。 设备内置的移动路由表:

#### 查看ISP ISP名称 cmcc \*(1-63字符) 描述 CMCC (0-127字符) WHOIS标志 ⑦ 添加 × 删除 (1-63字符) 名称 来源 MAINT-CN-C... 文件导入 ISP地址列表 🕀 新建 🛛 🗙 删除 🛛 🕽 刷新 🗦 导出 • 43.251.244. 🔍 查询 🛛 🔝 高级查询 类型 地址 来源 IPv4 43.251.244.0/22 文件导入

Teacert结果:

| C:\Users\Administrator>tracert 43.251.244.1                                                                  |  |
|----------------------------------------------------------------------------------------------------|--|
| 通过最多 30 个跃点跟踪到 43.251.244.1 的路由                                                                              |  |
| 1 <1 臺秒 <1 臺秒 <1 臺秒 192.168.0.1<br>2 <1 臺秒 <1 臺秒 <1 臺秒 218.200.5.8<br>3 <1 臺秒 <1 臺秒 <1 臺秒 <1 臺秒 43.251.244.1 |  |
| 跟踪完成。                                                                                                    |  |

防火墙会话:

Initiator: Source IP/port: 192.168.0.2/1 Destination IP/port: 43.251.244.1/2048 DS-Lite tunnel peer: -VPN instance/VLAN ID/Inline ID: -/-/-Protocol: ICMP(1) Inbound interface: GigabitEthernet1/0/15 Source security zone: Trust Responder: Source IP/port: 43.251.244.1/2 Destination IP/port: 218.200.5.9/0 DS-Lite tunnel peer: -VPN instance/VLAN ID/Inline ID: -/-/-Protocol: ICMP(1) Inbound interface: GigabitEthernet1/0/3 Source security zone: Untrust State: ICMP\_REPLY Application: ICMP Start time: 2017-11-24 18:17:10 TTL: 29s Initiator->Responder: 0 packets 0 bytes Responder->Initiator: 0 packets 0 bytes

测试结果符合需求预期,可以达到数据的准确转发。

配置关键点